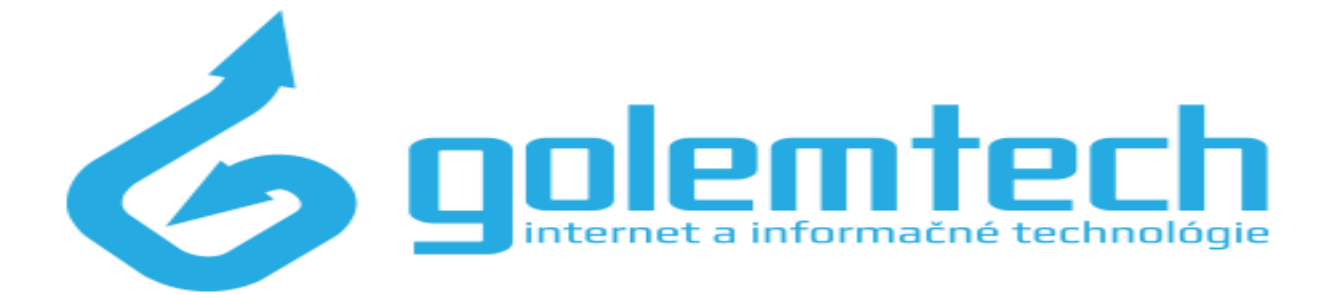

#### Kontrola nastavení vysielacieho kanálu na Vašom WiFi Routri TP-Link

# Krok č.1 – zistenie ip routra

Pri nastavení routra je prvotne treba zistiť jeho IP adresu. IP adresa sa dá zistiť priamo v počítači, a to zadaním príkazu **cmd /k ipconfig | findstr /i ''Gateway''** do príkazové riadku. Tento príkazový riadok vyvoláte kliknutím na windows, ktorý máte vždy v ľavom rohu dole, kliknete na príkazový riadok zadáte do vyhľadávacieho poľa . ( viď obrázok nižšie )

#### Všetky programy Prehľadať programy a súbory Uspať Uspať Uspať Uspať Uspať Uspať Uspať Uspať Find Yo Programy (1) c.\Users\Golen>\_ Programy (1) c.md /k ipconfig | findstr /i "Gateway" Cotraziť dalšie výsledky cmd /k ipconfig | findstr /i "Gateway" Stlačte Enter End

#### Windows 7

Windows 10

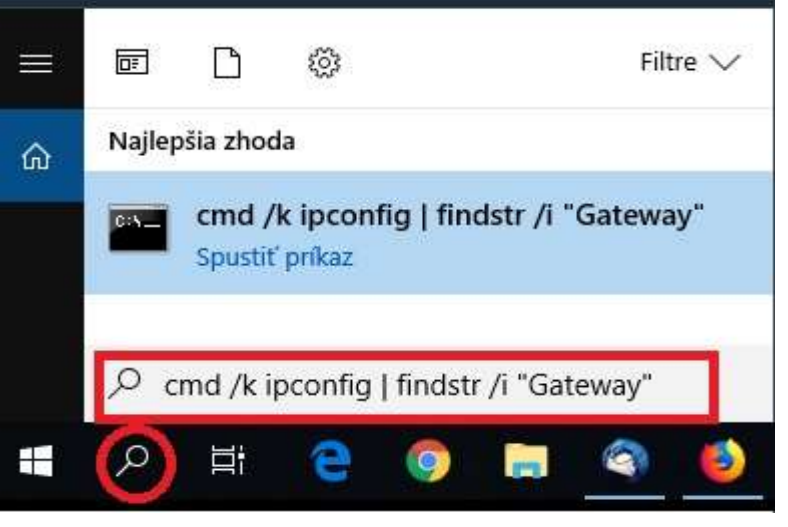

# Krok č.2 – Prihlásenie do routra

Keď už máte IP adresu routra napr. 192.168.0.1, môžete otvoriť internetový prehliadač (Internet Explorer, Chrome, ...) a do adresného riadku zadajte zistenú IP adresu, presne 192.168.0.1. Po zadaní IP adresy vám zobrazí okno pre prihlásenie, zadanie mena a hesla.

Užívateľské Meno : admin Heslo : (3 možné heslá) admin, admin1, admin123

| Požadované o          | verenie                                                                                                    |
|-----------------------|----------------------------------------------------------------------------------------------------|
| ?                     | http://192.168.0.1 požaduje zadanie vášho používateľského mena a hesla. Oznámenie stránky: "TP-<br>LINK Wireless N Router WR941ND" |
| Používateľ:<br>Heslo: | admin                                                                                                    |
|                       |                                                                                                    |
|                       | OK Zrušiť                                                                                                    |

# Krok č.3

Po úspešnom prihlásení sa dostanete priamo do nastavenia routra. V menu hľadajte položku "Wireless "

| TP-LIN      | K                                                                               |  |
|-------------|---------------------------------------------------------------------------------|--|
| ·           |                                                                                 |  |
| Status      |                                                                                 |  |
| Quick Setup | Quick Setup                                                                     |  |
| WPS         |                                                                                 |  |
| Network     |                                                                                 |  |
| Wireless    |                                                                                 |  |
| DHCP        | Run the Quick Setup to manually configure your internet connection and wireless |  |
| Forwarding  | To continue, please click the <b>Next</b> button.                               |  |
| Security    | To exit, please click the Exit button.                                          |  |

## Krok č.4 – zmena nastavení WiFi siete

Pokiaľ máte nastavenie kanálu pre Vašu sieť v režime " automaticky " mohlo prísť vo Vašej domácej sieti v nepravidelných intervaloch ku výpadkom , odpojeniu od routra alebo kolísanie signálu.

Nastavte niektorý s kanálov od 1 až 11 a stlačte "Použiť,

| TP-LINK <sup>®</sup>     |                        |                                             |  |  |
|--------------------------|------------------------|---------------------------------------------|--|--|
|                          |                        |                                             |  |  |
| WPS                      | Wireless Settings      |                                             |  |  |
| Network                  |                        |                                             |  |  |
| Wireless                 | Wireless Network Name: | TP-LINK 6B041C                              |  |  |
| Wireless Settings        | Destaur                |                                             |  |  |
| - Wireless Security      | Region:                |                                             |  |  |
|                          | Warning:               | Ensure you select a correct country to conf |  |  |
| - Wireless MAC Filtering |                        | inconect settings may cause intellerence.   |  |  |
| - Wireless Advanced      |                        |                                             |  |  |
| - Wireless Statistics    | Mode:                  | 11bgn mixed 👻                               |  |  |
| DHCP                     | Channel Width:         | Auto 🗸                                      |  |  |
| Forwarding               | Channel:               | 6 •                                         |  |  |
| Security                 |                        |                                             |  |  |

Po uložení týchto nastavení sa môže Vaše pripojenie na router zlepšiť

## Krok č.5 – zmena hesla na Wifi sieť

V menu hľadajte položku "Wireless " a následne položku "Wireless Security, Kde si môžete zmeniť heslo na wifi. Jedná sa o vyznačenú položku "WPA/WPA2 – Personal " a " Wireless Password " Pre aplikovanie zmien treba stlačiť tlačidlo " Použiť " Router sa následne sám reštartuje a aplikuje vykonané zmeny.

| Status                   |                                                        |                                             |  |
|--------------------------|--------------------------------------------------------|---------------------------------------------|--|
| Quick Setup              | Wireless Security                                      |                                             |  |
| WPS                      | Data barren arte data data data data data data data da |                                             |  |
| Network                  | Disable Security                                       |                                             |  |
| Wireless                 |                                                        |                                             |  |
| - Wireless Settings      |                                                        |                                             |  |
| -Wireless Security       | WPA/WPA2 - Personal(Recomment                          | ndea)                                       |  |
| - Wireless MAC Filtering | Version:                                               | WPA2-PSK *                                  |  |
| - Wireless Advanced      | Encryption:                                            | AES                                         |  |
| - Wireless Statistics    | Wireless Password: create your own password            |                                             |  |
| DHCP                     |                                                        | (You can enter ASCII characters between 8 a |  |
| Forwarding               | Group Key Update Period:                               | 0 Seconds (Keep it default if               |  |
| Security                 |                                                        |                                             |  |
| Parental Control         | WPA/WPA2 - Enterprise                                  |                                             |  |
| Access Control           | Version:                                               | Automatic 🔹                                 |  |
| Advanced Routing         | Encryption:                                            | Automatic 🔻                                 |  |
| Bandwidth Control        | Radius Server IP:                                      |                                             |  |
| IP & MAC Binding         | Badius Port:                                           | 1812 (1-65535, 0 stands for default p       |  |
| Dynamic DNS              | Radine Daseword                                        |                                             |  |
| System Tools             | Group Key Update Period:                               | 0 (in second, minimum is 30,                |  |